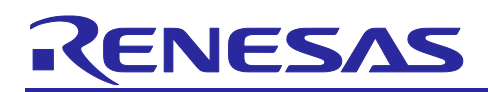

# Renesas RA0 Family

# Low-speed On-chip Oscillator (LOCO) and Middle-speed Onchip Oscillator (MOCO) Clock Frequency Correction

## Introduction

This application note describes how to correct the oscillation clock frequency of the low-speed on-chip oscillator (LOCO) and the middle-speed on-chip oscillator (MOCO). It utilizes the middle-speed on-chip oscillator trimming register (LIOTRM) for LOCO and the middle-speed on-chip oscillator trimming register (MIOTRM) for MOCO, both of which are integrated in the RA0E1 MCU.

An error in the oscillation frequency of the LOCO or the MOCO is detected using a high-speed on-chip oscillator (HOCO). The LOCO trimming register (LIOTRM) or the MOCO trimming register (MIOTRM) is then adjusted to set the oscillation frequency of the LOCO to approximately 32.768 kHz or the oscillation frequency of the MOCO to approximately 4 MHz, respectively.

The RA0E1 MCU is the focus of the primary settings and examples, but the RA0E2 also follows the same principles. Although there are differences in LED pins between the two FPB boards used in this application, they are handled by the Renesas FSP.

Refer to the section Porting the Example Project to a Different RA0 MCU regarding how to port the application project to a different RA0 MCU, which includes necessary modifications to the FSP configuration and the source code.

#### **Required Resources**

The following resources are referenced throughout this application note.

#### **Development Tools and Software**

- e<sup>2</sup>studio version: 2025-04 (25.4.0)
- LLVM Embedded Toolchain for Arm v18.1.3
- Renesas Flexible Software Package (FSP) v5.9.0 or later.

#### **Target Devices**

#### RA0E1, RA0E2 MCU

When adapting the sample program from this application note for a different microcontroller (MCU), ensure that you modify it to align with the specifications of the target microcontroller. After implementing these changes, conduct a thorough evaluation of the updated program.

#### **Hardware Requirements**

- The application note uses a PC running the Windows® 10 operating system as an example. For a complete list of supported operating systems, please refer to the corresponding user manual for the development tools and software.
- FPB-RA0E1
- FPB-RA0E2

## **Reference Manuals**

- RA Flexible Software Package Documentation Release v5.9.0
- Renesas RA0E1 Group User's Manual Rev.1.1
- Renesas RA0E2 Group User's Manual Rev.1.0
- FPB-RA0E1-v1.0 Schematics
- FPB-RA0E2-v1.0 Schematics

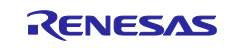

# Contents

| 1.    | Specifications                                     | 3  |
|-------|----------------------------------------------------|----|
| 1.1   | Overview of Specifications                         | 3  |
| 1.2   | Outline of Operation                               | 5  |
| 1.3   | Description of Calibration Methods                 | 8  |
| 2.    | Hardware Descriptions                              | 11 |
| 2.1   | Example of Hardware Configuration                  | 11 |
| 3.    | Software Explanation                               | 12 |
| 3.1   | List of Primary Constants                          | 14 |
| 3.2   | List of Primary Functions                          | 14 |
| 3.3   | Primary Function Flowcharts                        | 14 |
| 3.3.1 | Calibration Process                                | 14 |
| 3.3.2 | 2 LOCO and MOCO Correction Function                | 17 |
| 4.    | Verify The Example Project                         | 20 |
| 4.1   | Import The Project                                 | 20 |
| 4.2   | Build Project                                      | 20 |
| 4.3   | Download and Run Project                           | 21 |
| 4.4   | Verify Frequency Correction Result                 | 21 |
| 5.    | Porting the Example Project to a Different RA0 MCU | 23 |
| Rev   | ision History                                      | 27 |

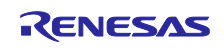

# 1. Specifications

## **1.1 Overview of Specifications**

This application note uses HOCO to detect an error in the clock oscillation frequency of the LOCO and the MOCO. The LIOTRM and MIOTRIM registers are adjusted to set the LOCO's oscillation frequency close to 32.768 kHz and the MOCO's oscillation frequency close to 4MHz, respectively.

When the start switch is short-pressed, the 32-bit interval timer TML32 operates in 16-bit capture mode to measure the period of either LOCO or MOCO. The HOCO serves as the count clock for the 32-bit interval timer. If the count value from the 32-bit interval timer is not within the desired range, the LIOTRM register or MIOTRM register is changed to adjust the LOCO's frequency to close to 32.768 kHz or the MOCO's frequency to close to 4 MHz, respectively. The target range for the LOCO's oscillation frequency is 32.768 kHz  $\pm$  1.6% (32.571 kHz to 32.965 kHz), and the target range for the MOCO's oscillation frequency is 4 MHz  $\pm$  1.3% (3.948 MHz to 4.052 MHz), under the condition that the HOCO frequency is within  $\pm$ 1.0%.

The 32-bit interval timer measures the period of both the LOCO and MOCO. Measure the pulse interval four times to enhance accuracy and detect any errors in the oscillation frequencies of the LOCO and MOCO.

Caution: The sample code provides specified times and calibration methods as examples. In this code, input from the start switch initiates the calibration process, simplifying processing flows and enhancing clarity. Adjust the timing for starting calibration and the intervals between start timings according to the specific system requirements. This application note outlines two calibration methods; select the one that is most appropriate for your system.

Table 1-1 lists the peripheral functions to be used and their uses.

#### Table 1-1 Primary Peripheral Function and Use

| Primary Peripheral Function                                                                                                    | Use                                                                                                 |
|----------------------------------------------------------------------------------------------------|----------------------------------------------------------------------------------------------------|
| P200 (S1), pin input edge detection interrupt (R_ICU)                                                                                                    | This is used for selecting the mode and starting the correction process.                            |
| 32-bit interval timer channel (R_TML) used in 16-bit<br>capture mode: Channels 0 and 1 are connected to<br>operate as a 16-bit counter using the count source,<br>channels 2 and 3 are connected to operate as a 16-<br>bit counter using the capture clock, and the<br>connected counters are used for capture operation. | Used for calibration of LOCO/MOCO                                                                   |
| Timer Array Unit channel 0 (R_TAU)                                                                                                    | It is utilized for debouncing user switches and for differentiating between short and long presses. |

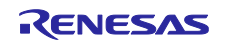

Figure 1-1 provides the selection of clock settings. Select LOCO as the FXSP source and the TML32 FITL1 source.

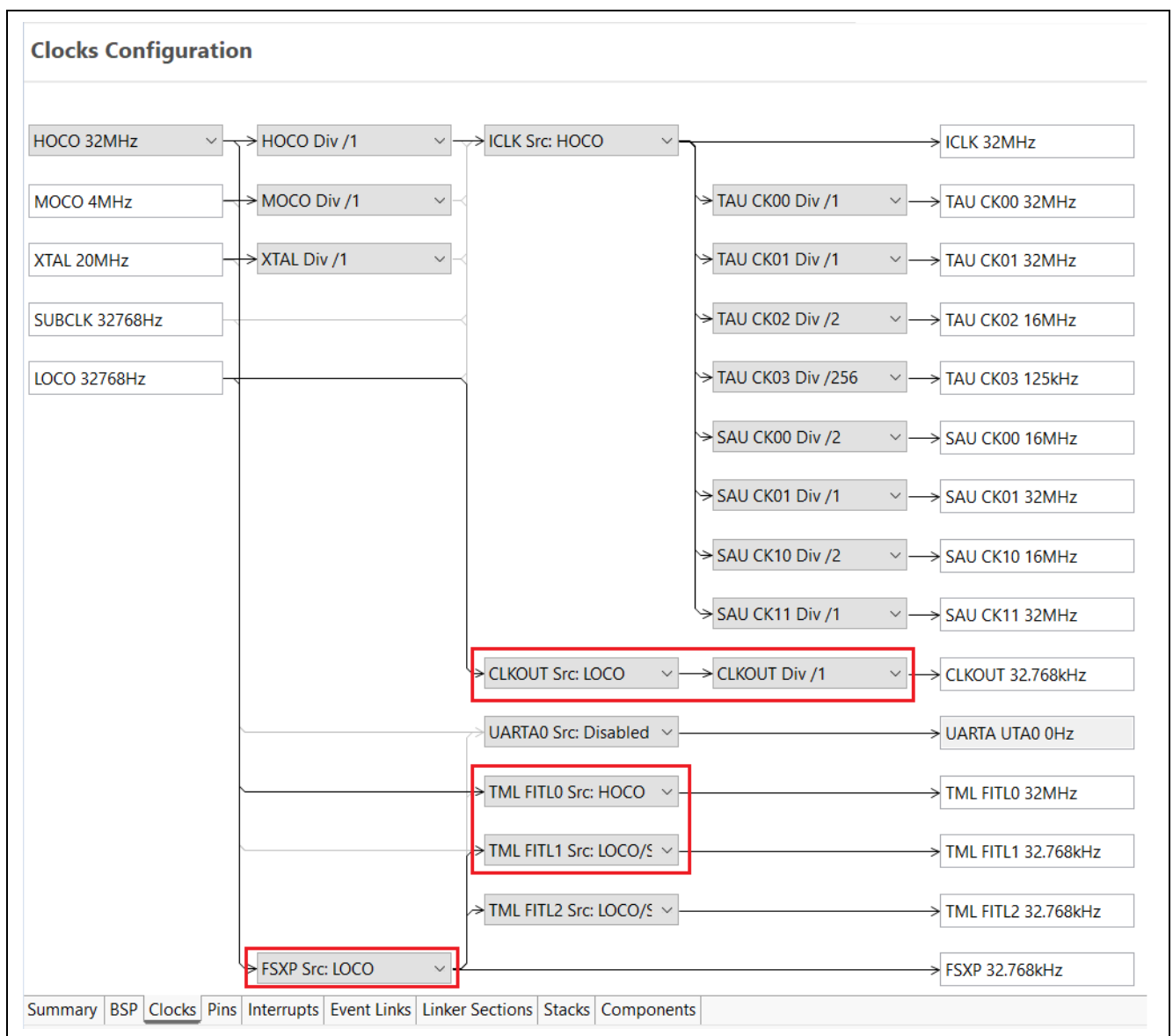

## Figure 1-1 Example of Clock Settings

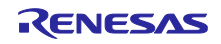

Set LOCO as the CLKOUT source, as indicated in Figure 1-1, and configure P407 as the PCLBUZ0 pin, as shown in Figure 1-2. This configuration will enable LOCO output on P407. You can use an oscilloscope to confirm the LOCO clock correction.

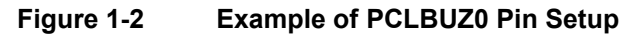

| Select Pin Configuration                                     |                                   | 📑 Export t    | to CSV file     C                     | Configure Pin Drive | r Warnings |
|--------------------------------------------------------------|-----------------------------------|---------------|---------------------------------------|---------------------|------------|
| FPB-RA0E1                                                    | ✓ Manage configuration            | <u>S</u>      |                                       |                     |            |
| Generate data: g_bsp_pin_cfg                                 |                                   |               |                                       |                     |            |
| Pin Selection $\exists \exists \Box \Box \downarrow^{a}_{Z}$ | Pin Configuration                 |               |                                       | 😲 Cycle             | Pin Group  |
| Type filter text                                             | Name                              | Value         | Lock                                  | Link                |            |
|                                                              | Pin Group Selection               | Mixed         |                                       |                     |            |
| > Ports                                                      | Operation Mode                    | Custom        |                                       |                     |            |
| Peripherals                                                  | ✓ Input/Output                    |               |                                       |                     |            |
| Analog:ADC                                                   | EXCLK                             | None          |                                       | $\Rightarrow$       |            |
| > Connectivity:IICA                                          | PCLBUZ0                           | 🗸 P407        | - E                                   | 4                   |            |
| Connectivity:SAU_I2C                                         | X1                                | None          | <u> </u>                              | ⇒                   |            |
| Connectivity:SAU_SPI                                         | X2                                | None          |                                       |                     |            |
| Connectivity:SAU_UARI                                        | XCIN                              | ✓ P215        | i i i i i i i i i i i i i i i i i i i | 4                   |            |
| Connectivity:UARIA                                           | XCOUT                             | ✓ P214        | e e e e e e e e e e e e e e e e e e e | 4                   |            |
| Debug:JTAG/SWD                                               |                                   |               |                                       |                     |            |
| > Interrupt:IRQ                                              |                                   |               |                                       |                     |            |
| System:CGC                                                   |                                   |               |                                       |                     |            |
|                                                              | < >>                              |               |                                       |                     |            |
| System:SYSTEM<br>Module name: CGC                            |                                   |               |                                       |                     |            |
| > Timers:RIC                                                 |                                   |               |                                       |                     |            |
| > Timers: IAU                                                |                                   |               |                                       |                     |            |
| Die Franklass Die Namelaus                                   | 1                                 |               |                                       |                     |            |
|                                                              |                                   |               |                                       |                     |            |
| ummary BSP Clocks Pins Interrupts                            | Event Links Linker Sections Stack | cs Components |                                       |                     |            |

# 1.2 Outline of Operation

The following outlines the settings for peripheral functions.

#### (1) Initialization of External Interrupt

The settings are shown in Table 1-2.

#### Table 1-2 Initial Setting Conditions of External Interrupt (IRQ0)

| Item       | Description  |
|------------|--------------|
| Valid edge | Falling edge |
| Pin        | P200         |

#### (2) Initialization of 32-bit Interval Timer TML32 In 16-bit Capture Mode

When using the 16-bit capture mode for channels 0 and 1, the counter value is stored in the interval timer capture register 00 (ITLCAP00) upon receiving a designated capture trigger.

Refer to Figure 1-3 for the register settings for the 16-bit capture mode.

#### Figure 1-3 Registers and Settings Used in 16-bit Capture Mode

| Register name (symbol)                                      | Bit          | Setting                                                                                                    |
|-------------------------------------------------------------|--------------|----------------------------------------------------------------------------------------------------|
| Interval timer compare register 00 (ITLCMP00)               | Bits 15 to 0 | Specify 16-bit compare values for channels 0 and 1.                                                          |
| Interval timer compare register 01 (ITLCMP01) <sup>*1</sup> | Bits 15 to 0 | Specify 16-bit compare values for channels 2 and 3.                                                          |
| Interval timer control register 0 (ITLCTL0)                 | ENO          | Specify whether to start or stop counting in channels 0 and 1.                                               |
|                                                             | EN1          | Set to 0.                                                                                                    |
|                                                             | EN2          | Specify whether to start or stop counting in channels 2 and 3.                                               |
|                                                             | EN3          | Set to 0.                                                                                                    |
|                                                             | MD[1:0]      | Set to 01b.                                                                                                  |
| Interval timer frequency division registers 0               | FDIV0[2:0]   | Select the count clock for channel 0.                                                                        |
| (ITLFDIV00)                                                 | FDIV1[2:0]   | Set to 000b.                                                                                                 |
| Interval timer frequency division registers 1               | FDIV2[2:0]   | Set to 000b.                                                                                                 |
| (ITLFDIV01)                                                 | FDIV3[2:0]   | Set to 000b.                                                                                                 |
| Interval timer clock select register 0 (ITLCSEL0)           | ISEL[2:0]    | Select the count clock for the interval timer in channels 0 and 1.                                           |
|                                                             | CSEL[2:0]    | Select the count clock for the interval timer for capturing in channels 2 and 3.                             |
| Interval timer capture control register 0 (ITLCC0)          | CAPEN        | Set to 1.                                                                                                    |
|                                                             | CAPCCR       | Specify whether to clear or hold the counter value in<br>channels 0 and 1 after the completion of capturing. |
|                                                             | CTRS[1:0]    | Select a capture trigger.                                                                                    |

Note 1. Channels 2 and 3 can only be used in 16-bit counter mode when an interrupt on compare match with ITLCMP01 is not to be used as a capture trigger.

The settings in the example code are shown in Table 1-3.

# Table 1-3Initial Settings for the 32-bit Interval Timer (Configured in 16-bit Capture Mode for<br/>Channels 0 and 1)

| Item                        | Description                                   |
|-----------------------------|-----------------------------------------------|
| Operating mode              | 16-bit capture mode                           |
| Operating clock             | HOCO (32 MHz)                                 |
| Count source division ratio | HOCO (non-divided)                            |
| Capture trigger             | Interrupt on compare match with ITLCMP01      |
| Capture clock               | FSXP/MOCO                                     |
| Interval of capture trigger | FSXP(LOCO): 2 raw counts/MOCO: 128 raw counts |

Figure 1-4 provides an example of the TML32 timer settings using Renesas FSP.

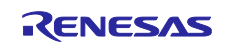

#### Figure 1-4 Example of TML32 Timer Settings for LOCO Correction

| g_tml_tin | ner0 32-bit Interval Timer (r_tml)                                    |                                           |
|-----------|-----------------------------------------------------------------------|-------------------------------------------|
| Settings  | Property                                                              | Value                                     |
| ADUlata   | 16-bit Capture Mode Support                                           | Enabled                                   |
| API Into  | Enable Single Channel                                                 | Disabled                                  |
|           | Interrupt Support                                                     | Enabled                                   |
|           | <ul> <li>Module g_tml_timer0 32-bit Interval Timer (r_tml)</li> </ul> |                                           |
|           | ✓ General                                                             |                                           |
|           | Name                                                                  | g_tml_timer0                              |
|           | Mode                                                                  | 16-bit Capture Mode                       |
|           | Channel Selection                                                     | 0                                         |
|           | ELC event                                                             | Disabled                                  |
|           | ✓ Counter Mode Settings                                               |                                           |
|           | Period                                                                | 0x10000                                   |
|           | Period Unit                                                           | Raw Counts                                |
|           | ✓ Capture Mode Settings                                               |                                           |
|           | ✓ 16-Bit Counter Input Settings (when Capture source)                 | e = Interr                                |
|           | Period                                                                | 0x2                                       |
|           | Period Unit                                                           | Raw Counts                                |
|           | Capture Trigger                                                       | Interrupt on compare match with ITLCMP01  |
|           | Capture Clock Divider                                                 | fITLO                                     |
|           | Counter Status                                                        | Cleared after the completion of capturing |
|           | > Interrupt                                                           |                                           |
|           |                                                                       |                                           |

## (3) Initialization of Timer Array Unit

The settings are shown in Table 1-4.

#### Table 1-4 Initial Setting Conditions of Timer Array Unit Channel 0

| Item                        | Description    |
|-----------------------------|----------------|
| Operating mode              | Interval timer |
| Operating clock             | СК00           |
| Count source division ratio | None-divided   |
| Interval period             | 10ms           |

Figure 1-5 provides an example of the Timer Array Unit settings in Renesas FSP.

#### Figure 1-5 Example of Timer Array Unit Settings

| g_tau_de | bounce_timer0 Timer, Independent Channel, 16-bit and                             | 8-bit Timer Operation (r_tau) |
|----------|----------------------------------------------------------------------------------|-------------------------------|
| Settings | Property                                                                         | Value                         |
| API Info | Common     Parameter Checking                                                    | Default (BSP)                 |
|          | Interrupt Support                                                                | Enabled                       |
|          | Pin Output Support                                                               | Disabled                      |
|          | Pin Input Support                                                                | Disabled                      |
|          | Extra Input Mode Support                                                         | Disabled                      |
|          | 8-Bit Mode Support                                                               | Disabled                      |
|          | <ul> <li>Module g_tau_debounce_timer0 Timer, Independent Channel, 16-</li> </ul> |                               |
|          | ✓ General                                                                        |                               |
|          | Name                                                                             | g_tau_debounce_timer0         |
|          | Channel                                                                          | 0                             |
|          | Function                                                                         | Interval Timer                |
|          | Bit Timer Mode                                                                   | 16-bit timer                  |
|          | Operation Clock                                                                  | СК00                          |
|          | Period                                                                           | 10                            |
|          | Period Unit                                                                      | Milliseconds                  |

## 1.3 Description of Calibration Methods

This section describes the two calibration methods used in this application note.

First, configure the 32-bit interval timer TML32 to operate in 16-bit capture mode for measuring the periods of the low-speed on-chip oscillator (LOCO) and the middle-speed on-chip oscillator (MOCO).

Select the interrupt that occurs on a compare-match with ITLCMP01 as the capture trigger. This trigger generates an event every 2 raw counts using the clock from the low-speed on-chip oscillator (32.768 kHz) and every 128 raw counts using the clock from the middle-speed on-chip oscillator (4 MHz).

Next, select a high-speed on-chip oscillator clock (32 MHz) for the counting clock. Set LOCO as the FXSP source. You can then select either MOCO or LOCO as the TML32 FITL1 source.

To enhance accuracy, measure the subsystem clock cycle four times. Sum the four captured values to identify any error in the frequency of the LOCO or MOCO oscillation clocks.

The target frequency ranges should be within  $\pm 2$  LSB, which corresponds to  $\pm 0.6\%$  of the LIOTRM register and  $\pm 0.3\%$  of the MIOTRM register, respectively.

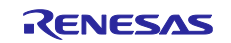

Table 1-5 presents the calculated count values for the four captures.

| LOCO Clock Frequency |            | Count Value Obtained through Four Times of Capture (Calculated Value) |
|----------------------|------------|-----------------------------------------------------------------------|
| 32.768 kHz           |            | 7812.5                                                                |
| 32.768 kHz – 0.6%    | 32.571 kHz | 7859.658                                                              |
| 32.768 kHz + 0.6%    | 32.965 kHz | 7765.905                                                              |

Table 1-5 presents the established target range for the count value, derived from four capture instances, which are set between 7766 and 7859.

When the frequency accuracy of the high-speed on-chip oscillator is within  $\pm 1.0\%$ , the frequency accuracy of the low-speed on-chip oscillator will be within  $\pm 1.6\%$ .

A count value of 7765 or lower signifies that the LOCO clock is operating slower than the target frequency. In contrast, a count value of 7860 or higher indicates that the LOCO clock is operating faster than the target frequency. Based on the count value, determine whether to adjust the LIOTRM register value to speed up or slow down the clock. Calibration should be performed by incrementing the LIOTRM register value by ±1. Calibration is complete when the count value falls within the target range.

Figure 1-6 provides an example of the calibration process of LOCO.

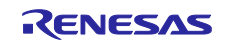

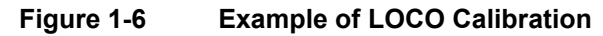

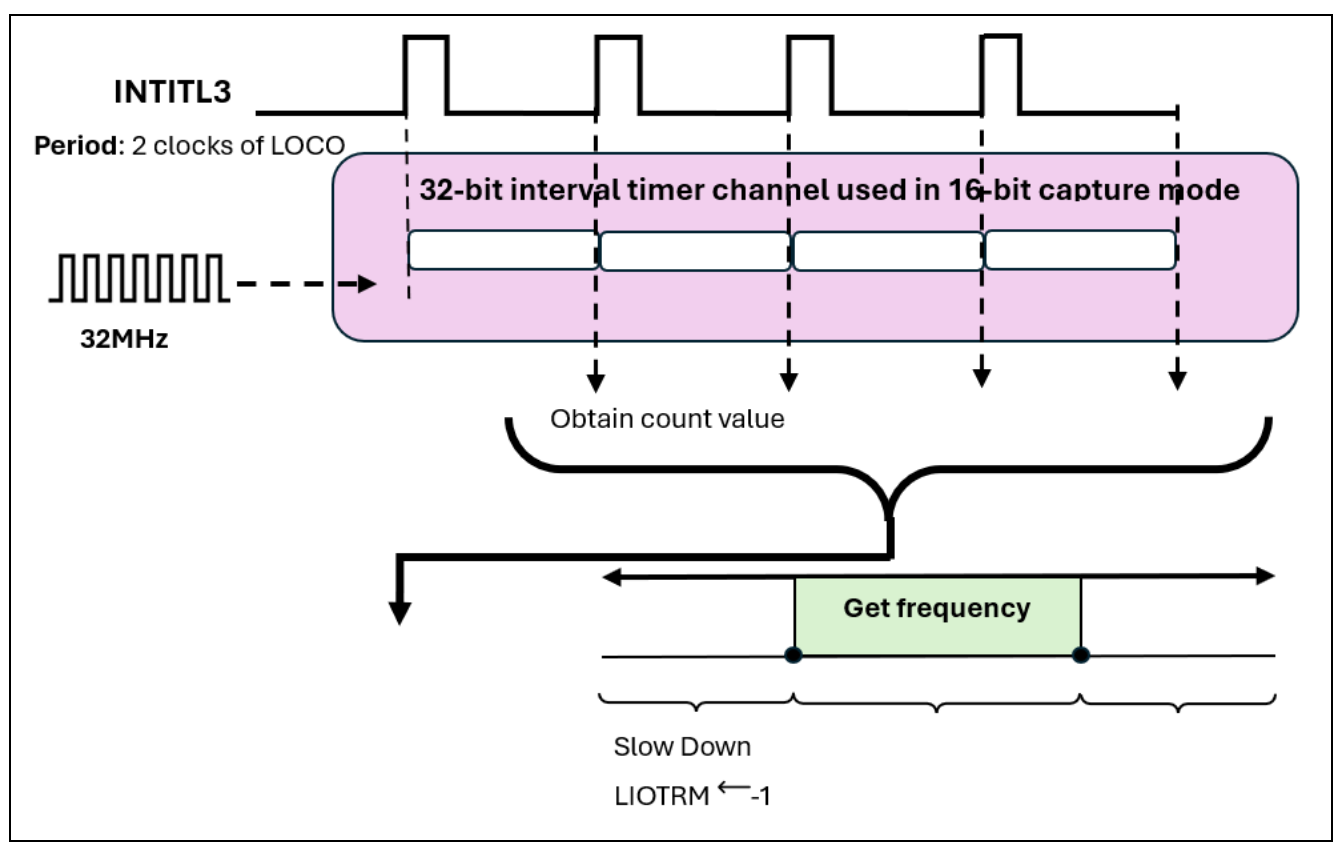

#### Table 1-6 Range of MOCO Count Values

| MOCO Clock Frequency |          | Count Value Obtained through Four Times of Capture (Calculated Value) |
|----------------------|----------|-----------------------------------------------------------------------|
| 4MHz                 |          | 4096                                                                  |
| 4MHz – 0.3%          | 3.988MHz | 4108.325                                                              |
| 4MHz + 0.3%          | 4.012MHz | 4083.749                                                              |

Table 1-6 presents the established target range for the count value, derived from four capture instances, which are set between 4084 and 4108.

When the frequency accuracy of the high-speed on-chip oscillator is within  $\pm 1.0\%$ , the frequency accuracy of the medium-speed on-chip oscillator will be within  $\pm 1.3\%$ .

A count value of 4083 or lower signifies that the MOCO clock is operating slower than the target frequency. In contrast, a count value of 4109 or higher indicates that the MOCO clock is operating faster than the target frequency. Based on the count value, determine whether to adjust the MIOTRM register value to speed up or slow down the clock. Calibration should be performed by incrementing the MIOTRM register value by  $\pm 1$ . Calibration is complete when the count value falls within the target range.

Figure 1-7 provides an example of the calibration process of MOCO.

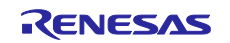

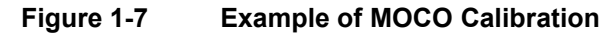

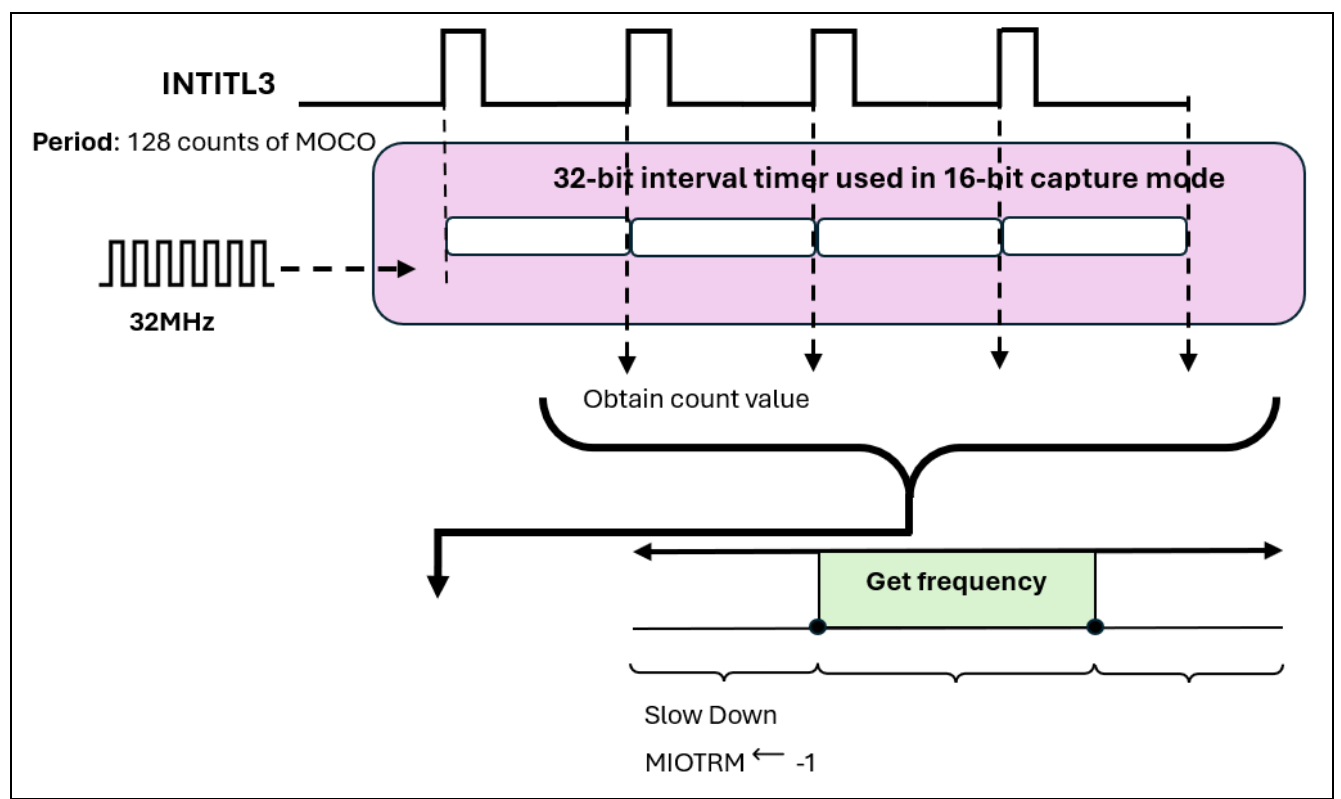

## 2. Hardware Descriptions

## 2.1 Example of Hardware Configuration

Figure 2-1 shows an example of the hardware configuration used in the application note.

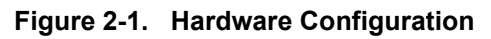

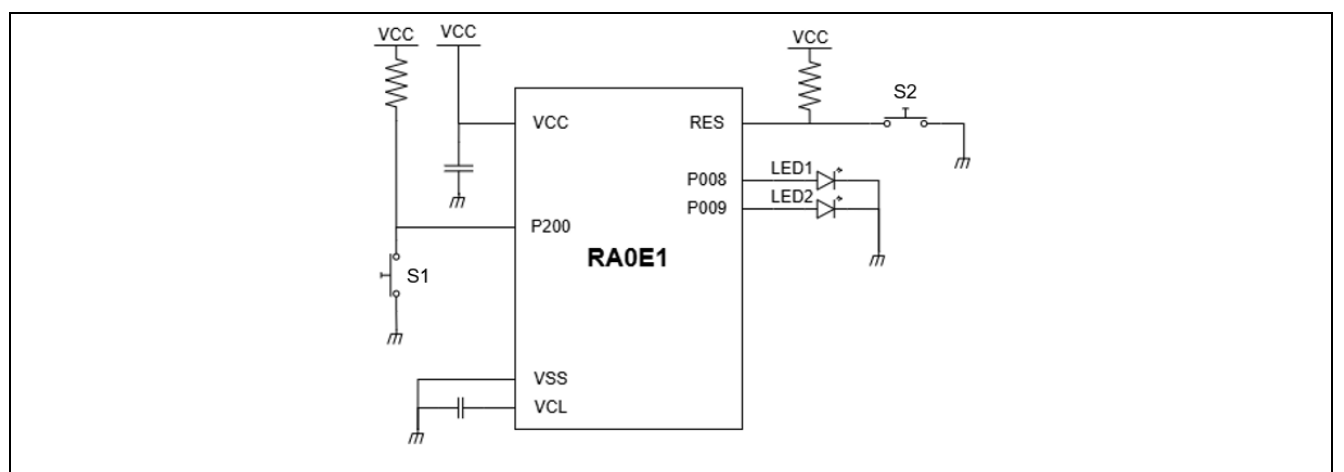

Caution: 1. The purpose of this circuit is only to provide the connection outline, and the circuit is simplified accordingly. When designing and implementing an actual circuit, provide proper pin treatment and make sure that the hardware's electrical specifications are met (connect the input-only ports separately to VDD or VSS via a resistor).

2. Connect any pins whose name begins with EVSS to VSS and any pin whose name begins with EVDD to VDD, respectively.

3. VDD must be held at not lower than the reset release voltage (VLVD) that is specified as LVD.

Table 2-1 lists the pins used and their functions.

| Pin Name  | I/O    | Description                                                                                                    |
|-----------|--------|----------------------------------------------------------------------------------------------------|
| P200/S1   | Input  | User switch: Press the switch to select the correction mode (LOCO/MOCO correction) by holding it down for more than 2 seconds, then initiate the calibration by pressing it briefly. |
| P008/LED1 | Output | LOCO correction mode LED:<br>Indicate the status in LOCO correction mode: WAIT<br>(blinking), START (off), and COMPLETE (solid green, on).                                           |
| P009/LED2 | Output | MOCO correction mode LED:<br>Indicate the status in MOCO correction mode: WAIT<br>(blinking), START (off), and COMPLETE (solid green, on).                                           |

## Table 2-1 Operation Confirmation Conditions

Caution: In this application note, only the used pins are processed. When designing your circuit, make sure the design includes sufficient pin processing and meets electrical characteristic requirements.

## 3. Software Explanation

The overview of the demo system and example code is illustrated in Figure 3-1.

1. When the power is turned on, LED1 blinks to indicate LOCO correction mode. If you press the FPB switch (S1) for 2 seconds or more, LED2 will blink, signaling MOCO correction mode. Pressing S1 again for 2 seconds or more will switch the system back to LOCO correction mode.

2. When the switch is pressed briefly, the correction of the selected OCO (LOCO/MOCO) will begin. The LED will turn off during correction.

3. When the correction is complete, the LED will light up.

#### Figure 3-1. The Demo System and Sample Code Overview

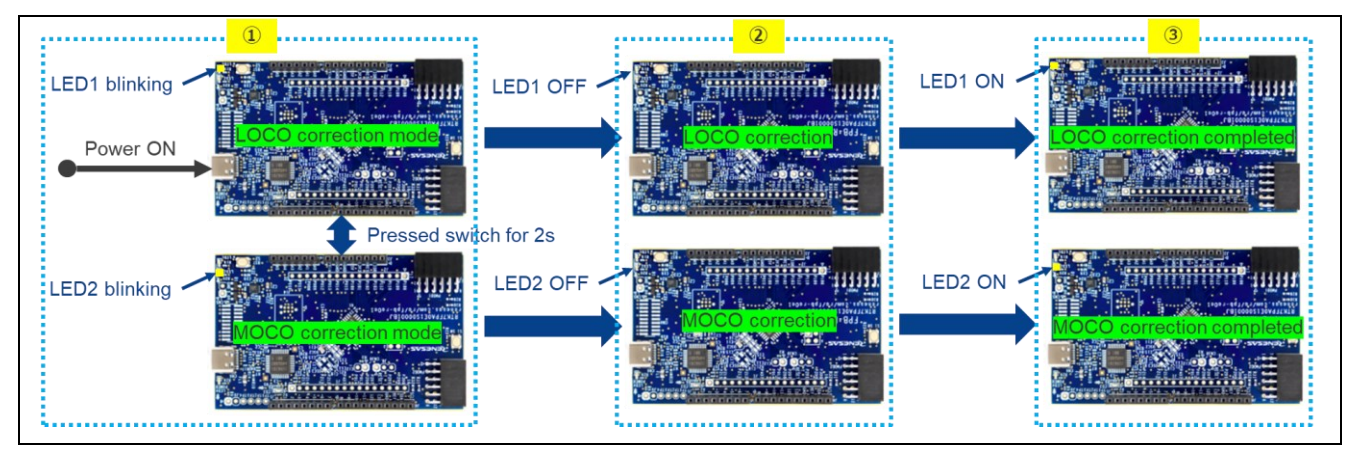

Figure 3-2 illustrates the primary loop of the example project, responsible for processing user selections and initiating the correction process.

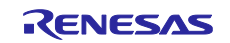

#### Figure 3-2. A Snapshot of the Main Loop in the Example Code

```
/* Main loop */
while (1)
÷.
    /* Toggle user LEDs: LOCO/MOCO correction mode */
   led_blinky (leds, oco_type, oco_sts);
   /* User select OCO trimming*/
   switch (g_sw_press)
       case SHORT PRESS: /* Start calibration process */
            /* Set OCO process status */
           oco_sts = START;
            /* Start the trimming process*/
           R Main Calibrate OCO (oco type);
            /* Set OCO process status */
           oco sts = COMPLETE;
           /* Clear user sw status */
           g_sw_press = NO_PRESS;
       }
       break:
       case LONG PRESS: /* Change OCO correction mode*/
        £
            /* Turn off current user LED */
           err = R_IOPORT_PinWrite(&g_ioport_ctrl, (bsp_io_port_pin_t)leds.p_leds[oco_type], BSP_IO_LEVEL_LOW);
            /* Handle error */
           APP_ERR_TRAP(err);
            /* Change OCO trimming type */
           oco_type ^= MOCO;
            /* Set OCO process status */
           oco_sts = WAIT;
            /* Clear user sw status */
           g_sw_press = NO_PRESS;
       break;
       case NO PRESS:
       default:
           break;
    }
}
```

Start MOCO before detecting an error and making corrections; it stops automatically by default. Figure 3-3 illustrates the code needed to initiate MCO.

#### Figure 3-3. Example Code to Start MOCO

```
fsp_err_t MOCO_Start(void)
{
    fsp_err_t err = FSP_SUCCESS;
    /* Unlock CGC and LPM protection registers. */
    R_SYSTEM->PRCR = (uint16_t) BSP_PRV_PRCR_UNLOCK;
    /* Start MOCO */
    R_SYSTEM->MOCOCCR = (uint8_t)(0x00);
    /* Lock CGC and LPM protection registers. */
    R_SYSTEM->PRCR = (uint16_t) BSP_PRV_PRCR_LOCK;
    /* Give some delays for oscillation stabilization */
    R_BSP_SoftwareDelay(1U, BSP_DELAY_UNITS_MICROSECONDS);
    return err;
}
```

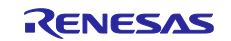

# 3.1 List of Primary Constants

Table 3-1 lists primary constants that are used in the example code.

 Table 3-1
 Primary Constants in the Example Code

| Constant Name      | Setting Value | Description                                        |
|--------------------|---------------|----------------------------------------------------|
| LMIOTRM_MAX        | 11111111B     | Maximum value of the LIOTRM/ MIOTRM register       |
| LMIOTRM_MIN        | 0000000B      | Minimum value of the MIOTRM/ LIOTRM register       |
| CCNT_HOCO_LOCO_MAX | 7860          | Upper threshold of clock count for LOCO correction |
| CCNT_HOCO_LOCO_MIN | 7765          | Lower threshold of clock count for LOCO correction |
| CCNT_HOCO_MOCO_MAX | 4108          | Upper threshold of clock count for MOCO correction |
| CCNT_HOCO_MOCO_MIN | 4084          | Lower threshold of clock count for MOCO correction |

# 3.2 List of Primary Functions

Table 3-2 shows a list of primary functions.

## Table 3-2 Primary Functions in the Example Code

| Function Name        | Outline                            |
|----------------------|------------------------------------|
| R_Main_Calibrate_OCO | Calibration process                |
| R_Trimming_OCO       | Perform LOCO/MOCO clock correction |

## **3.3 Primary Function Flowcharts**

The OCO correction process includes two functions: R\_Trimming\_OCO and R\_Main\_Calibrate\_OCO. Further details about these functions will be outlined in the upcoming sections.

This example code initializes the TML32 module using FSP configuration and APIs. However, most of the LOCO and MOCO frequency detection and correction procedures rely on direct register access. This approach enables the frequency correction function to achieve more deterministic results.

## 3.3.1 Calibration Process

Figure 3-4 shows the flowchart of the calibration process.

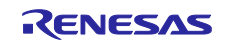

#### Figure 3-4. Flowchart of LOCO/MOCO Calibration Process(1/2)

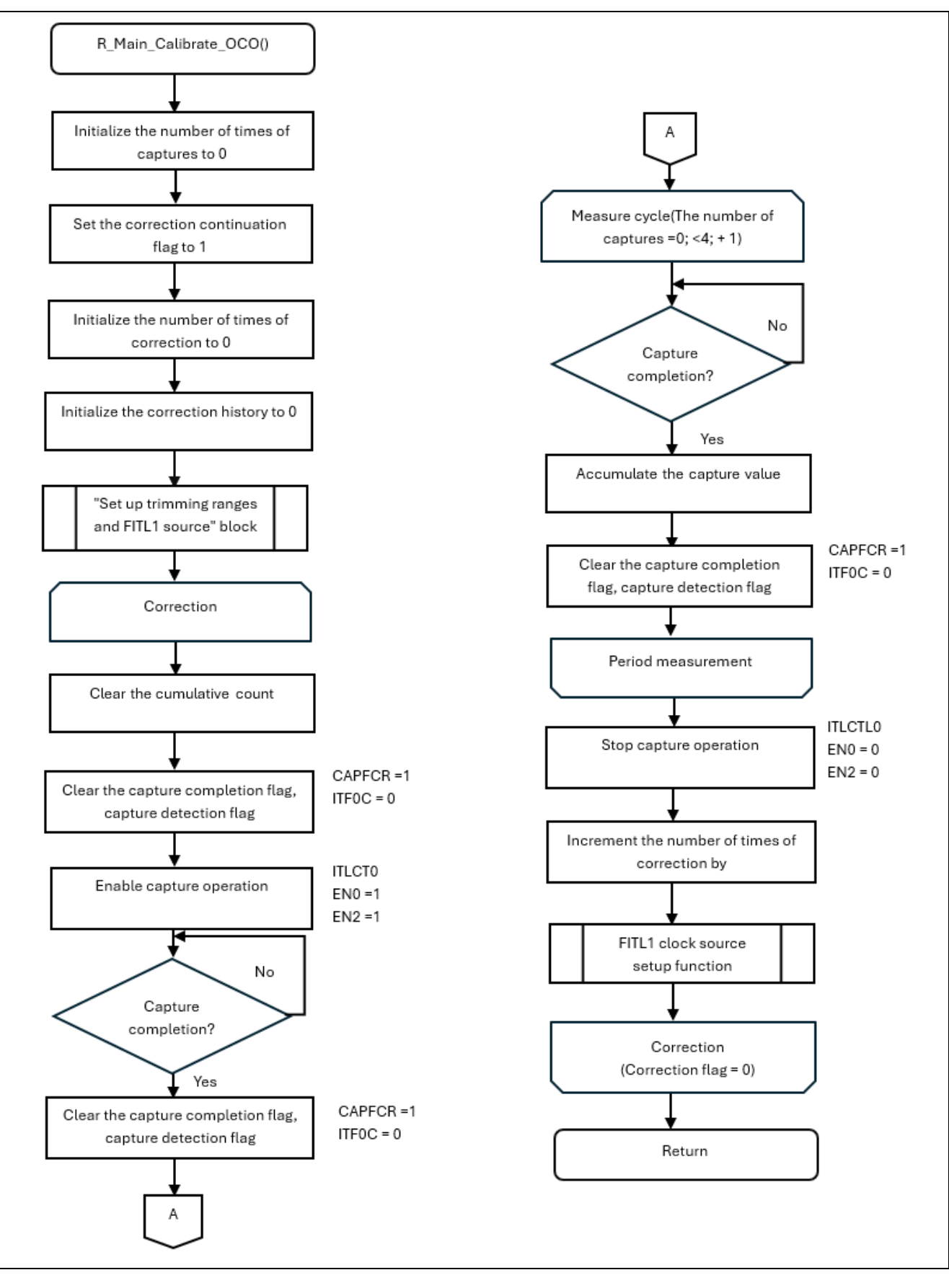

R01AN7865EU0100 Rev.1.00 Jun.30.25

RENESAS

## Figure 3-5. Flowchart of LOCO/MOCO Calibration Process(2/2)

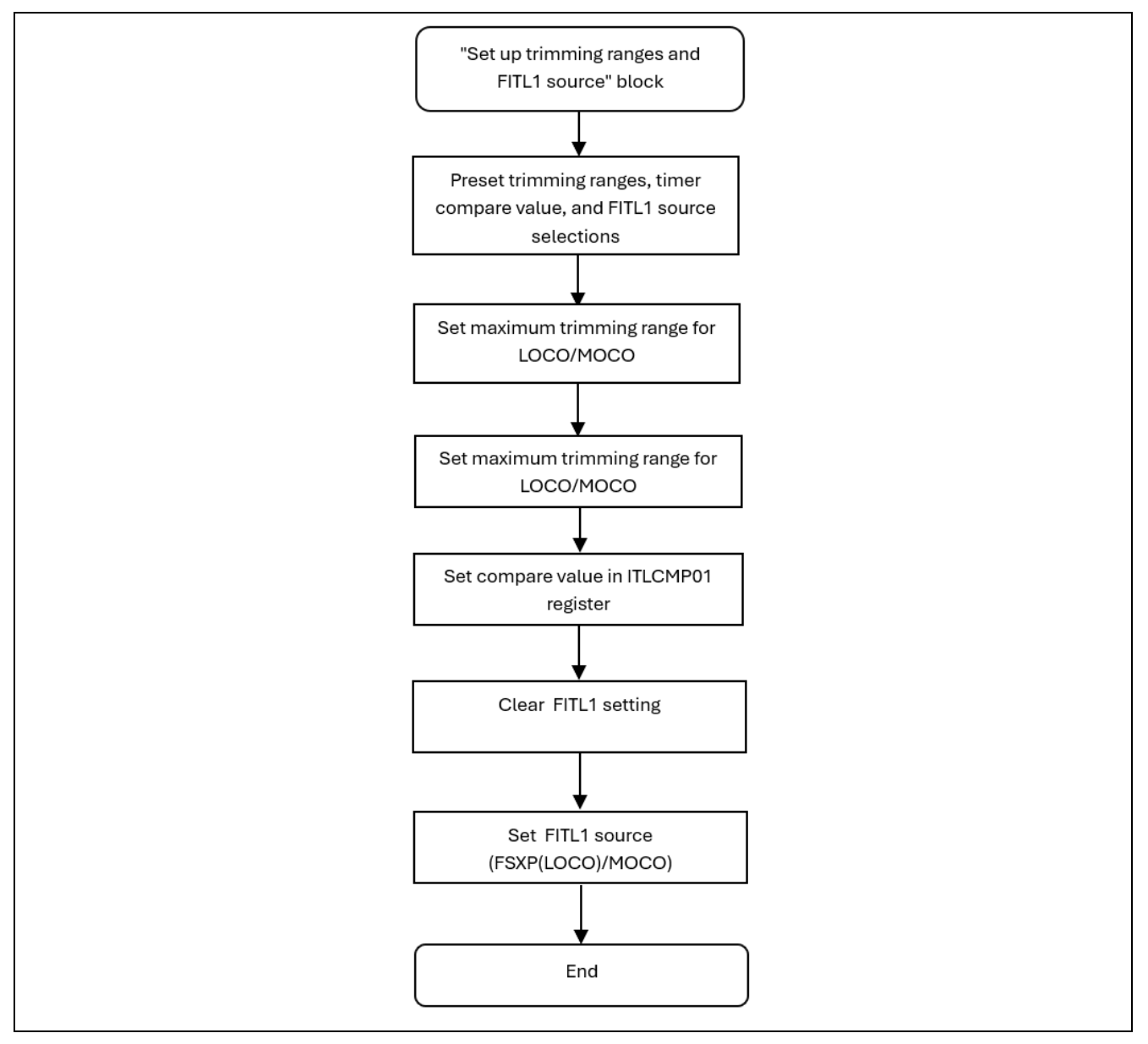

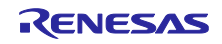

## 3.3.2 LOCO and MOCO Correction Function

Figure 3-6, Figure 3-7, and Figure 3-8 present the flowcharts for the LOCO and MOCO correction function.

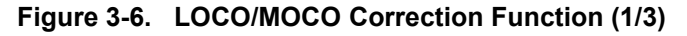

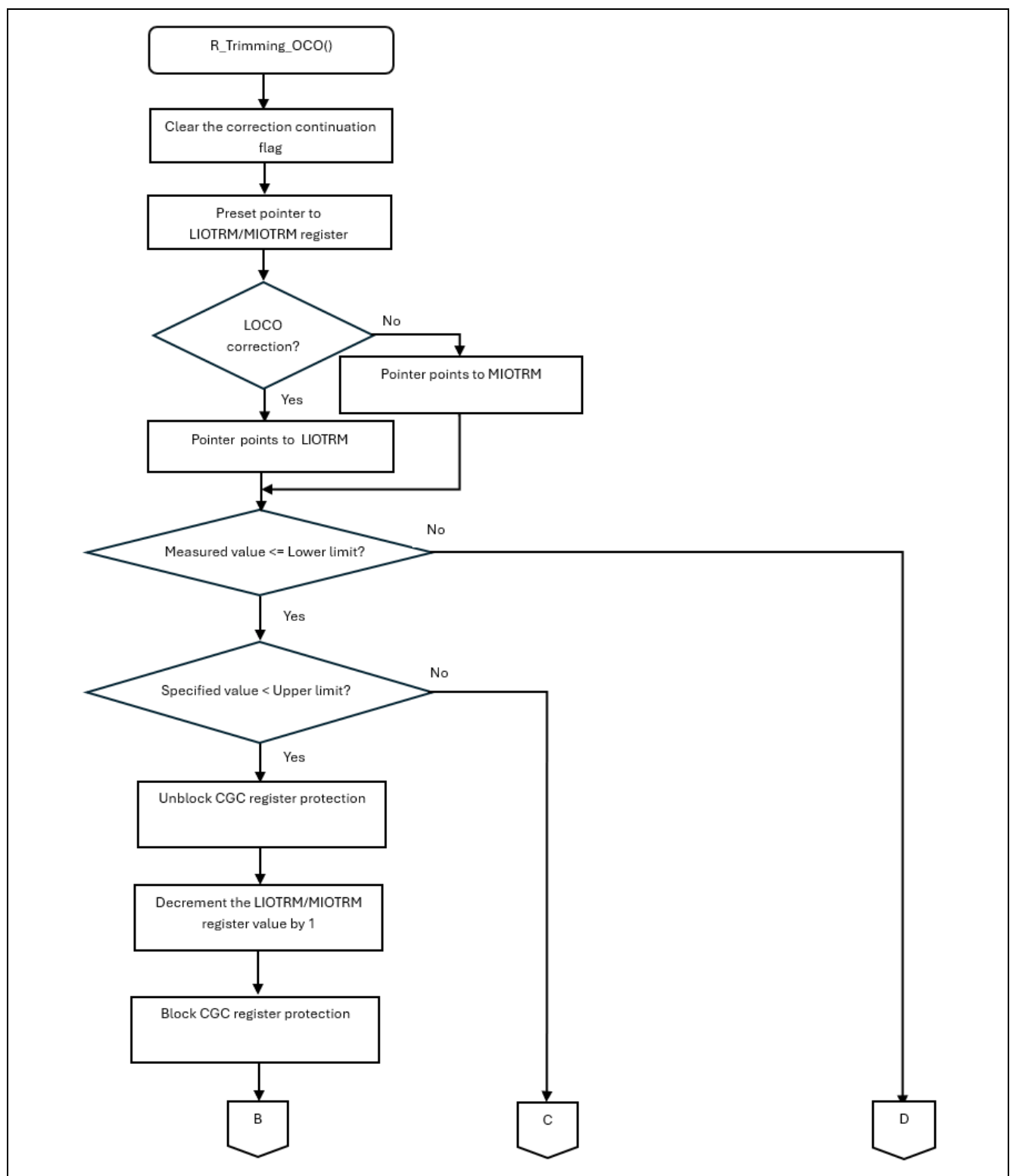

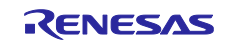

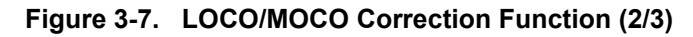

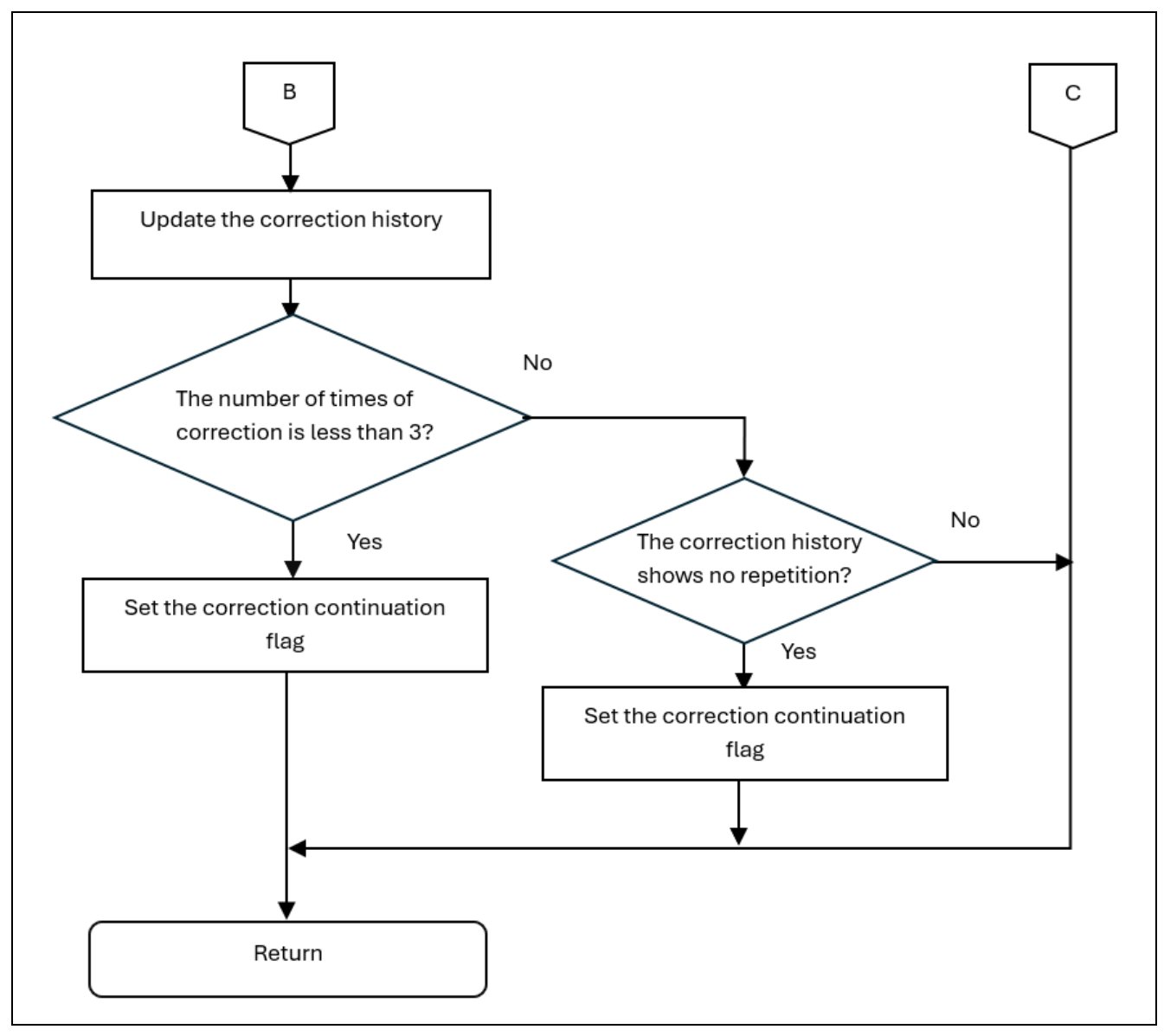

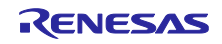

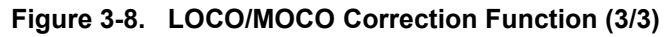

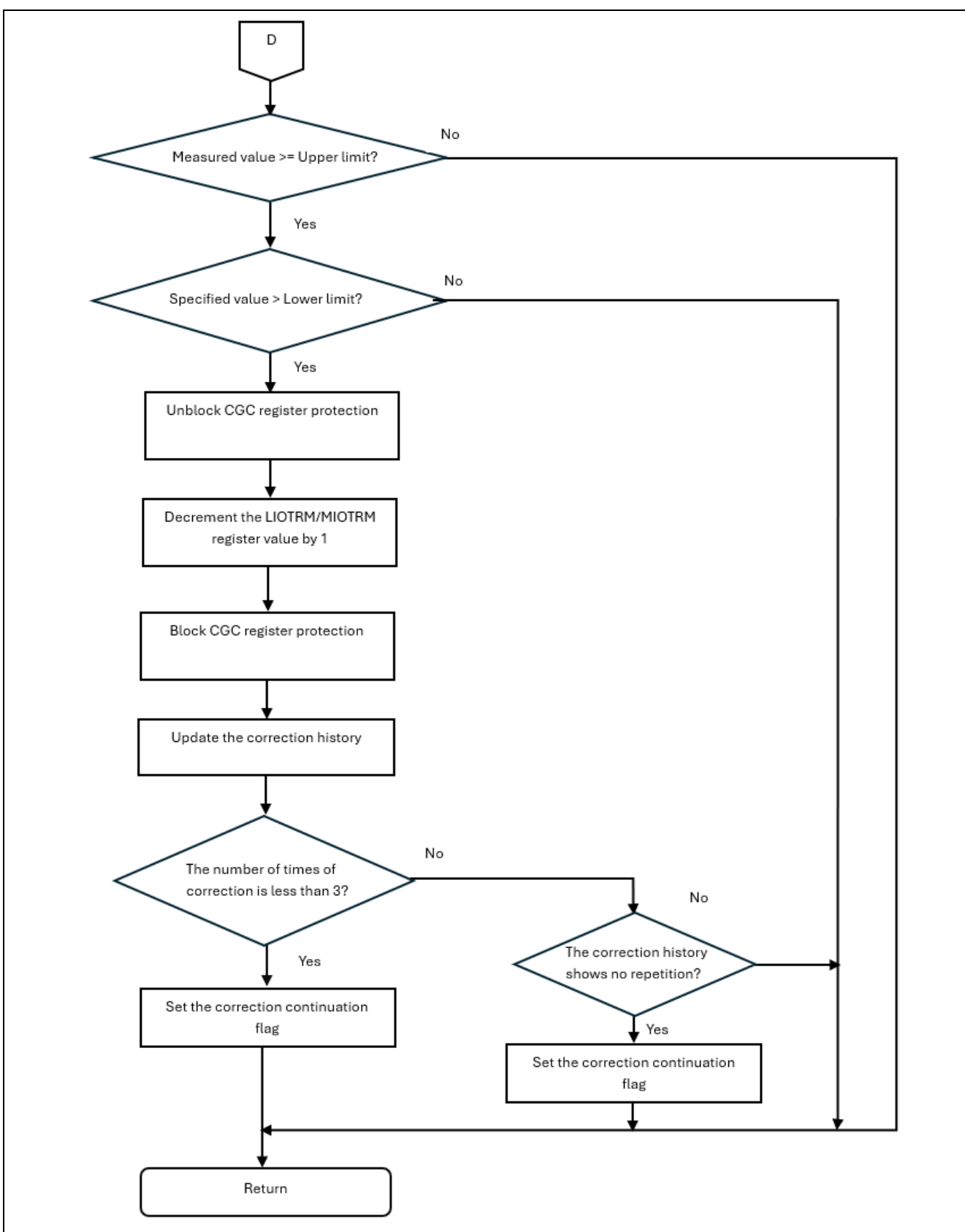

RENESAS

## 4. Verify The Example Project

#### 4.1 Import The Project

- 1. Launch e<sup>2</sup>studio IDE.
- 2. Select any workspace in Workspace launcher.
- 3. Close the Welcome window.
- 4. Select File > Import.
- 5. Select Existing Projects into Workspace from the Import dialog box.
- 6. FPB-RA0E1, select archive file "oco\_trm\_fpb\_ra0e1.zip"; for FPB-RA0E2, select archive file "oco\_trm\_fpb\_ra0e2.zip". Both are archived in the file named oco\_trm\_fpb\_ra0e.zip.
- 7. Select both developed project samples on each core as shown below, click Finish

#### Figure 4-1. Import Application Project into Workspace

| 📴 Import                                                                                 |                                                                                         |     |               |
|------------------------------------------------------------------------------------------|-----------------------------------------------------------------------------------------|-----|---------------|
| Import Projects<br>Select a directory to se                                              | earch for existing Eclipse projects.                                                    |     |               |
| O Select root directory:                                                                 | r                                                                                       | ~   | Browse        |
| Select archive file:                                                                     | C:\Working\Active Projects\Clock_correction                                             | n ~ | Browse        |
| Projects:                                                                                |                                                                                         |     |               |
| oco_trm_fpb_ra0                                                                          | De1 (oco_trm_fpb_ra0e1/)                                                                |     | Select All    |
|                                                                                          |                                                                                         |     | Deselect All  |
|                                                                                          |                                                                                         |     | Refresh       |
| Options Search for nested p Copy projects into v Close newly import Hide projects that a | vrojects<br>workspace<br>led projects upon completion<br>already exist in the workspace |     |               |
| Working sets                                                                             |                                                                                         |     |               |
| Add project to wor<br>Working sets:                                                      | vking sets                                                                              | ~   | New<br>Select |
| ?                                                                                        | < Back Next > Finish                                                                    |     | Cancel        |

#### 4.2 Build Project

Launch configuration.xml in the project and click "Generate Project Content" to generate project content.

#### Figure 4-2. Example of Generating Project Content

| New Threads |
|-------------|
|             |

After generating the project content, right-click on the project and select "Build Project."

Ensure that the building is successful by checking the building log console.

#### 4.3 Download and Run Project

Connect CN6 on the FPB-R0E1 board to the USB port on your PC. From the menu, go to **Run>Debug Configurations** and select oco\_trm\_fpb\_ra0e1 Debug\_Flat to launch the project.

#### Figure 4-3. Example of Starting Debugging Example Project

| Variables       Search Project         Browse       C/C++ Application         C/C++ Remote Application       C/C++ Remote Application         EASE Script       Co_trm_fpb_ra0e1         Browse       C/C++ Application:         C/C++ Remote Application       C/C++ Application:         Co_trm_fpb_ra0e1       Browse         C/C++ Application:       C/C++ Application:         Debug/oco_trm_fpb_ra0e1.elf       Browse         Build (if required) before launching       Browse         Build Configuration:       Use Active         Enable auto build       Disable auto build |
|----------------------------------------------------------------------------------------------------|

#### 4.4 Verify Frequency Correction Result

Refer to Software Explanation for detailed instructions on operating the example project. While debugging the example project, use the IO Registers tab to check the register values for LIOTRM and MIOTRM. Make sure to compare these register values with the default settings in the MCU User Manual.

Figure 4-4. Example of LIOTRM and MIOTRM Registers after Frequency Correction

| Q                                                                                                    | 😰 🔤 C/C++        | · 💣 Smart Configu | rator 💮 FSP Configu   | ation 🐐 Debug    |
|----------------------------------------------------------------------------------------------------|------------------|-------------------|-----------------------|------------------|
| Variables                                                                                                    | Project Explorer | Eventpoints       | IO Registers $\times$ | "₃ □ □           |
|                                                                                                    |                  | ✓ ♣ ↔             | 🖻 🍣 🔕 😫               | 🛊 💾 📄 🛃 🖇        |
| Name                                                                                                    | •                | /alue (Hex)       | Address               | Description ^    |
| ✓<br><del> </del> <del> </del> <del> </del> <del> </del><br>SYSC<br>SYSC |                  |                   | 0x4001e000            | System Control   |
| > 1010 CMC                                                                                                    | (                | )x12              | 0x4001e800            | Clock Operatio   |
| > iiii SOMRG                                                                                                    | (                | )x00              | 0x4001e803            | Sub-clock Oscil  |
| > 1919 MIOTRM                                                                                                    | (                | )x93              | 0x4001e804            | Middle-speed     |
| > 1919 LIOTRM                                                                                                    | (                | )x7c              | 0x4001e805            | Low-speed On     |
| > 1111 HOCOCR                                                                                                    | . (              | )x00              | 0x4001e808            | High-speed On    |
| > 1111 MOCOCF                                                                                                    | к (              | )x00              | 0x4001e809            | Middle-speed (   |
| > 100 LOCOCR                                                                                                    | (                | )x00              | 0x4001e80a            | Low-speed On-    |
| > 1111 MOSCCR                                                                                                    |                  | )x01              | 0x4001e80b            | Main Clock Osc   |
| > 1111 SOSCCR                                                                                                    | (                | )x00              | 0x4001e80c            | Sub-clock Oscil  |
| > 1000 OSTC                                                                                                    | (                | )x00              | 0x4001e810            | Oscillation Stat |
| > iiii OSTS                                                                                                    | (                | )x07              | 0x4001e811            | Oscillation Stat |
| > 111 OSCSF                                                                                                    | (                | )x01              | 0x4001e812            | Oscillation Stat |
| > 1111 HOCODI                                                                                                    | V (              | )x00              | 0x4001e818            | High-speed On    |
| > iiii MOCODI                                                                                                    | V (              | )x00              | 0x4001e819            | Middle-speed (   |
| > 100 MOSCDI                                                                                                    | V (              | )x00              | 0x4001e81a            | MOSC Clock Di    |

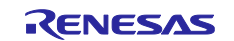

Since LOCO serves as the output source for P407, its signal can be captured with an oscilloscope to verify the frequency after correction compared to the frequency before correction, as illustrated in Figure 4-5 and

Figure 4-6.

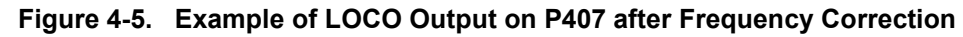

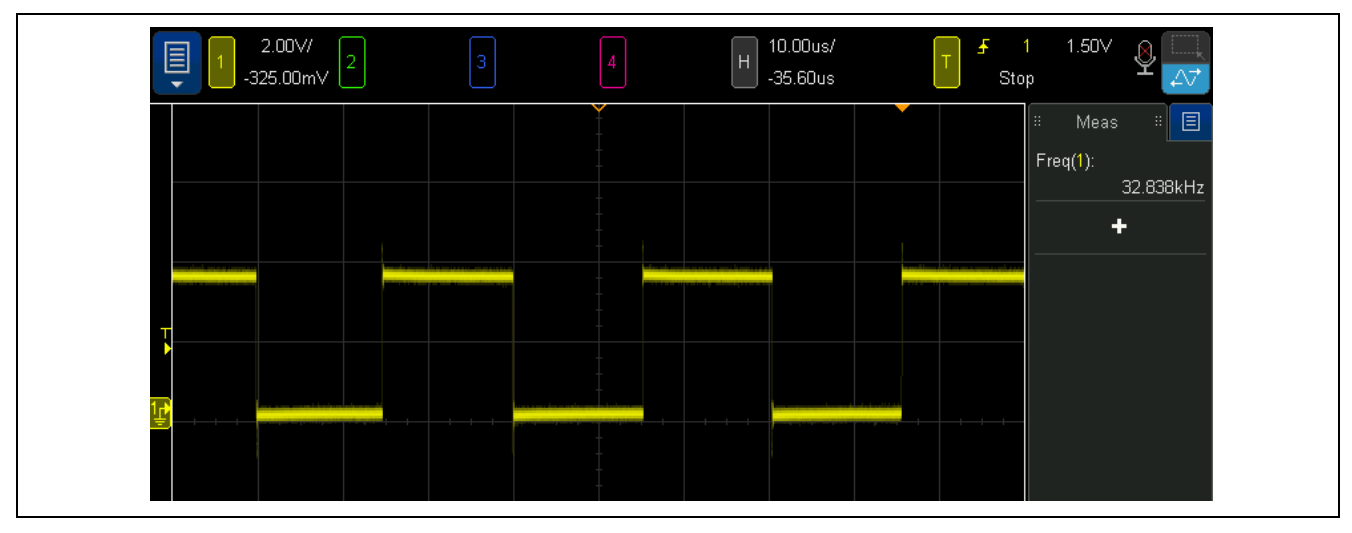

Figure 4-6. Example of LOCO Output on P407 before Frequency Correction

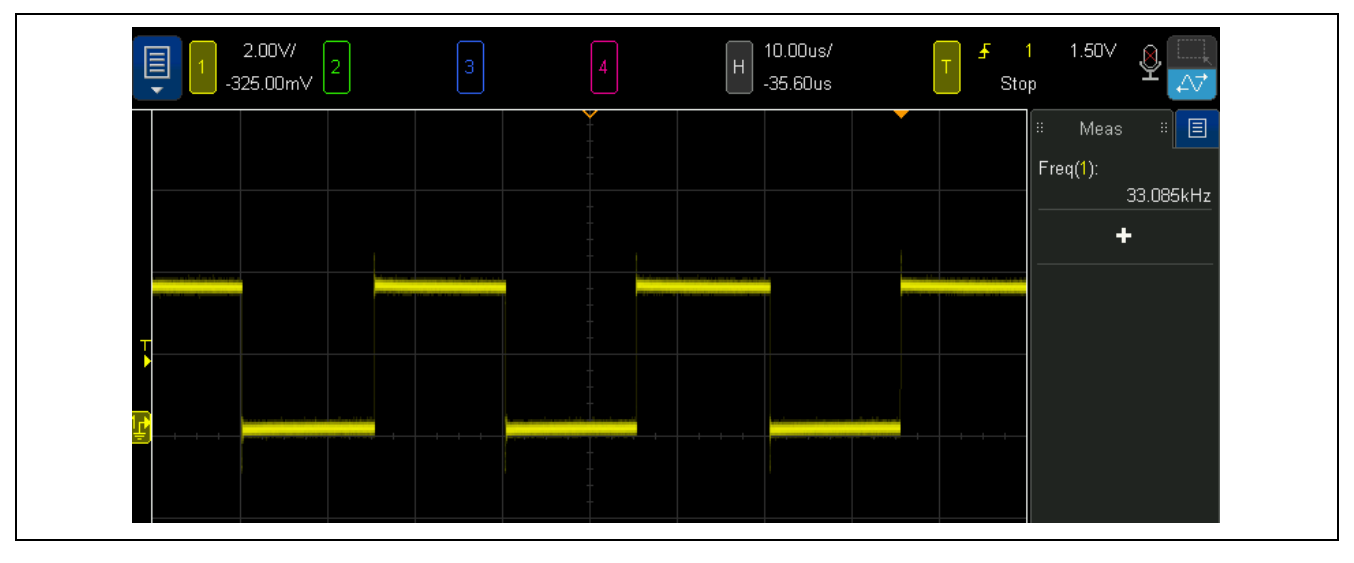

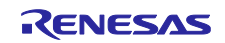

# 5. Porting the Example Project to a Different RA0 MCU

The process for porting the LOCO and MOCO trimming example project (oco\_trm\_fpb\_ra0e1) to another RA0 MCU, which includes a Timer Array Unit (TAU) and a 32-bit Interval Timer (TML32), is outlined below.

#### (1) Setting up clock configuration, as shown in Figure 5-1

- HOCO 32MHz is the ICLK and Peripheral clock.
- LOCO is FSXP source.
- HOCO is the TML FITL0 source.
- LOCO/FSXP is the TML FITL1 source.
- LOCO/FSXP is the TML FITL2 source.

#### Figure 5-1. Example of RA0 MCU Clock Configuration

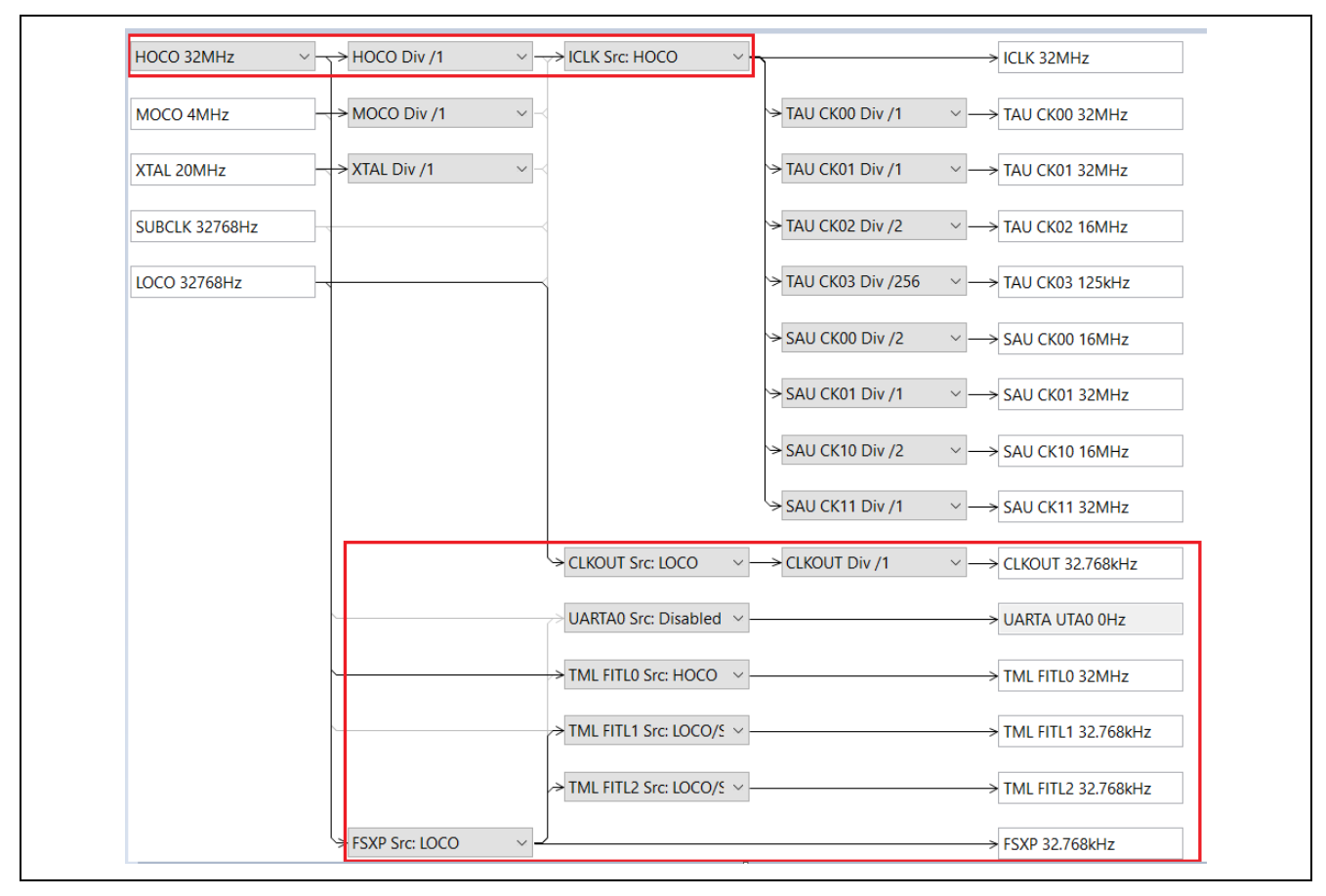

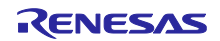

# (2) Change the FSP configuration for the user switch button, as shown in Figure 5-2, Figure 5-3 and Figure 5-4

- Update the IRQ pin in the Pins configuration.
- Update the configuration for the r\_icu module.
- Modify the IRQ number and the macro definition for the pin associated with the user switch.

#### Figure 5-2. Example of Pin Configuration for the User Switch

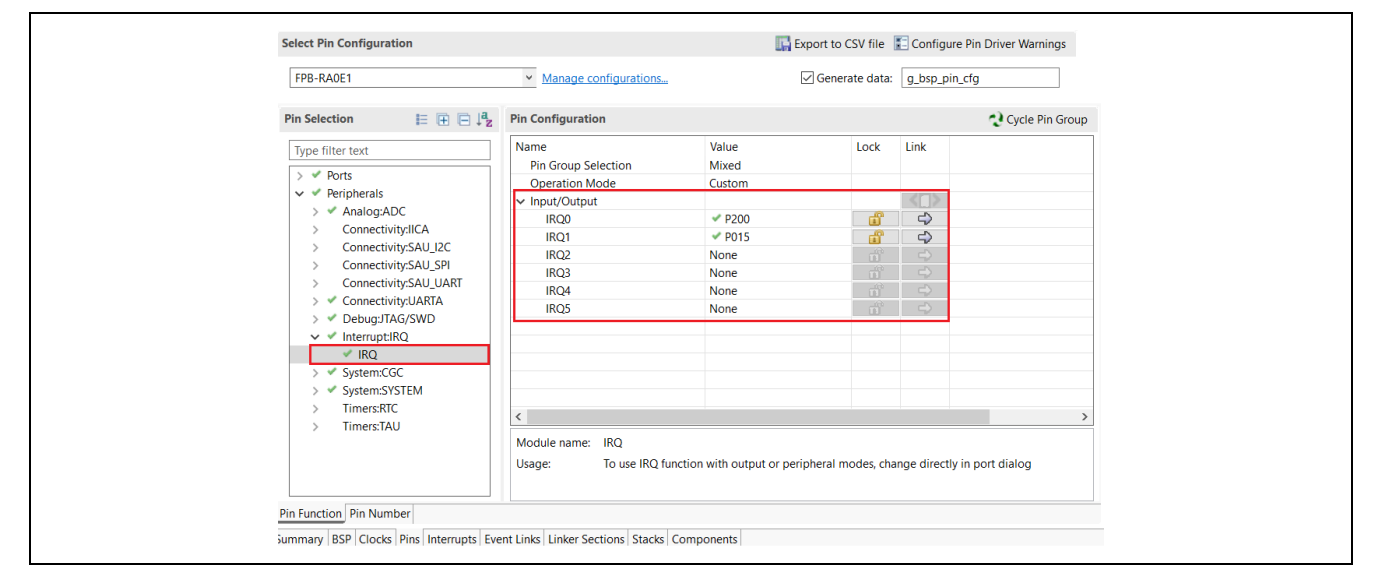

Figure 5-3. Example of r\_icu Settings

| g_extern | al_irq External IRQ (r_icu)                                                           |                 |  |  |  |  |
|----------|---------------------------------------------------------------------------------------|-----------------|--|--|--|--|
| Settings | Property                                                                              | Value           |  |  |  |  |
| ADUnto   | ✓ Common                                                                              |                 |  |  |  |  |
| APTINIO  | Parameter Checking                                                                    | Default (BSP)   |  |  |  |  |
|          | ✓ Module g_external_irq External IRQ (r_icu)                                          |                 |  |  |  |  |
|          | Name     g_external_ire       Channel     0       Trigger     Falling                 |                 |  |  |  |  |
|          |                                                                                       |                 |  |  |  |  |
|          |                                                                                       |                 |  |  |  |  |
|          | Digital Filtering     Not Support       Filter Source     Not Support                 |                 |  |  |  |  |
|          |                                                                                       |                 |  |  |  |  |
|          | Digital Filtering Sample Clock (Only valid when Digital Filtering is Enable Not Suppo |                 |  |  |  |  |
|          | Callback                                                                              | irq_s1_callback |  |  |  |  |
|          | Pin Interrupt Priority                                                                | Priority 2      |  |  |  |  |
|          | ✓ Pins                                                                                |                 |  |  |  |  |
|          | IRQ0                                                                                  | P200            |  |  |  |  |

#### Figure 5-4. A Snapshot of Macro Definitions for the User Switch

| /* Exte | rnal IRQ channel for specifi | c boards */           |
|---------|------------------------------|-----------------------|
| #define | USER_SW_IRQ_NUMBER           | (0x00)                |
| #define | USER_SW_DEBOUNCE_LIMIT       | (10U)                 |
| #define | USER_SW_LONG_PRESS_THRESHOL  | D (300U)              |
| #define | USER_SW_PIN                  | BSP_IO_PORT_02_PIN_00 |
|         |                              |                       |

## (3) Create a new pin assignment for the LEDs if needed, as shown in Figure 5-5

## Figure 5-5. A Snapshot of Pin Definitions for the LEDs

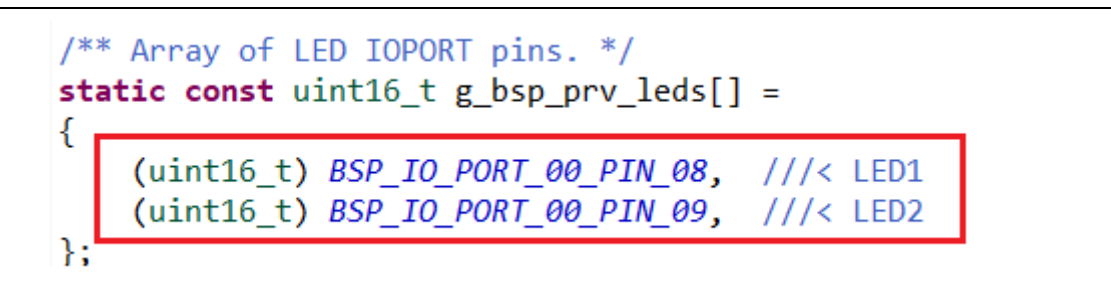

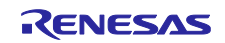

# Website and Support

Visit the following vanity URLs to learn about key elements of the RA family, download components and related documentation, and get support.

| RA Product Information       | www.renesas.com/ra       |
|------------------------------|--------------------------|
| RA Product Support Forum     | www.renesas.com/ra/forum |
| RA Flexible Software Package | www.renesas.com/FSP      |
| Renesas Support              | www.renesas.com/support  |

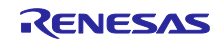

# **Revision History**

|      |            | Description |                 |
|------|------------|-------------|-----------------|
| Rev. | Date       | Page        | Summary         |
| 1.00 | June.30.25 | -           | Initial version |
|      |            | -           |                 |

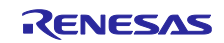

## General Precautions in the Handling of Microprocessing Unit and Microcontroller Unit Products

The following usage notes are applicable to all Microprocessing unit and Microcontroller unit products from Renesas. For detailed usage notes on the products covered by this document, refer to the relevant sections of the document as well as any technical updates that have been issued for the products.

#### 1. Precaution against Electrostatic Discharge (ESD)

A strong electrical field, when exposed to a CMOS device, can cause destruction of the gate oxide and ultimately degrade the device operation. Steps must be taken to stop the generation of static electricity as much as possible, and quickly dissipate it when it occurs. Environmental control must be adequate. When it is dry, a humidifier should be used. This is recommended to avoid using insulators that can easily build up static electricity. Semiconductor devices must be stored and transported in an anti-static container, static shielding bag or conductive material. All test and measurement tools including work benches and floors must be grounded. The operator must also be grounded using a wrist strap. Semiconductor devices must not be touched with bare hands. Similar precautions must be taken for printed circuit boards with mounted semiconductor devices.

2. Processing at power-on

The state of the product is undefined at the time when power is supplied. The states of internal circuits in the LSI are indeterminate and the states of register settings and pins are undefined at the time when power is supplied. In a finished product where the reset signal is applied to the external reset pin, the states of pins are not guaranteed from the time when power is supplied until the reset process is completed. In a similar way, the states of pins in a product that is reset by an on-chip power-on reset function are not guaranteed from the time when power is supplied until the power is supplied until the power is supplied until the power reaches the level at which reseting is specified.

3. Input of signal during power-off state

Do not input signals or an I/O pull-up power supply while the device is powered off. The current injection that results from input of such a signal or I/O pull-up power supply may cause malfunction and the abnormal current that passes in the device at this time may cause degradation of internal elements. Follow the guideline for input signal during power-off state as described in your product documentation.

4. Handling of unused pins

Handle unused pins in accordance with the directions given under handling of unused pins in the manual. The input pins of CMOS products are generally in the high-impedance state. In operation with an unused pin in the open-circuit state, extra electromagnetic noise is induced in the vicinity of the LSI, an associated shoot-through current flows internally, and malfunctions occur due to the false recognition of the pin state as an input signal become possible.

5. Clock signals

After applying a reset, only release the reset line after the operating clock signal becomes stable. When switching the clock signal during program execution, wait until the target clock signal is stabilized. When the clock signal is generated with an external resonator or from an external oscillator during a reset, ensure that the reset line is only released after full stabilization of the clock signal. Additionally, when switching to a clock signal produced with an external resonator or by an external oscillator while program execution is in progress, wait until the target clock signal is stable.

6. Voltage application waveform at input pin

Waveform distortion due to input noise or a reflected wave may cause malfunction. If the input of the CMOS device stays in the area between  $V_{IL}$  (Max.) and  $V_{IH}$  (Min.) due to noise, for example, the device may malfunction. Take care to prevent chattering noise from entering the device when the input level is fixed, and also in the transition period when the input level passes through the area between  $V_{IL}$  (Max.) and  $V_{IH}$  (Min.).

7. Prohibition of access to reserved addresses

Access to reserved addresses is prohibited. The reserved addresses are provided for possible future expansion of functions. Do not access these addresses as the correct operation of the LSI is not guaranteed.

8. Differences between products

Before changing from one product to another, for example to a product with a different part number, confirm that the change will not lead to problems. The characteristics of a microprocessing unit or microcontroller unit products in the same group but having a different part number might differ in terms of internal memory capacity, layout pattern, and other factors, which can affect the ranges of electrical characteristics, such as characteristic values, operating margins, immunity to noise, and amount of radiated noise. When changing to a product with a different part number, implement a systemevaluation test for the given product.

#### Notice

- Descriptions of circuits, software and other related information in this document are provided only to illustrate the operation of semiconductor products and application examples. You are fully responsible for the incorporation or any other use of the circuits, software, and information in the design of your product or system. Renesas Electronics disclaims any and all liability for any losses and damages incurred by you or third parties arising from the use of these circuits, software, or information.
- Renesas Electronics hereby expressly disclaims any warranties against and liability for infringement or any other claims involving patents, copyrights, or other intellectual property rights of third parties, by or arising from the use of Renesas Electronics products or technical information described in this document, including but not limited to, the product data, drawings, charts, programs, algorithms, and application examples.
- 3. No license, express, implied or otherwise, is granted hereby under any patents, copyrights or other intellectual property rights of Renesas Electronics or others.
- 4. You shall be responsible for determining what licenses are required from any third parties, and obtaining such licenses for the lawful import, export, manufacture, sales, utilization, distribution or other disposal of any products incorporating Renesas Electronics products, if required.
- 5. You shall not alter, modify, copy, or reverse engineer any Renesas Electronics product, whether in whole or in part. Renesas Electronics disclaims any and all liability for any losses or damages incurred by you or third parties arising from such alteration, modification, copying or reverse engineering.
- 6. Renesas Electronics products are classified according to the following two quality grades: "Standard" and "High Quality". The intended applications for each Renesas Electronics product depends on the product's quality grade, as indicated below.

"Standard": Computers; office equipment; communications equipment; test and measurement equipment; audio and visual equipment; home electronic appliances; machine tools; personal electronic equipment; industrial robots; etc.

"High Quality": Transportation equipment (automobiles, trains, ships, etc.); traffic control (traffic lights); large-scale communication equipment; key financial terminal systems; safety control equipment; etc.

Unless expressly designated as a high reliability product or a product for harsh environments in a Renesas Electronics data sheet or other Renesas Electronics document, Renesas Electronics products are not intended or authorized for use in products or systems that may pose a direct threat to human life or bodily injury (artificial life support devices or systems; surgical implantations; etc.), or may cause serious property damage (space system; undersea repeaters; nuclear power control systems; aircraft control systems; key plant systems; military equipment; etc.). Renesas Electronics disclaims any and all liability for any damages or losses incurred by you or any third parties arising from the use of any Renesas Electronics product that is inconsistent with any Renesas Electronics data sheet, user's manual or other Renesas Electronics document.

- 7. No semiconductor product is absolutely secure. Notwithstanding any security measures or features that may be implemented in Renesas Electronics hardware or software products, Renesas Electronics shall have absolutely no liability arising out of any vulnerability or security breach, including but not limited to any unauthorized access to or use of a Renesas Electronics product or a system that uses a Renesas Electronics product. RENESAS ELECTRONICS DOES NOT WARRANT OR GUARANTEE THAT RENESAS ELECTRONICS PRODUCTS, OR ANY SYSTEMS CREATED USING RENESAS ELECTRONICS PRODUCTS WILL BE INVULNERABLE OR FREE FROM CORRUPTION, ATTACK, VIRUSES, INTERFERENCE, HACKING, DATA LOSS OR THEFT, OR OTHER SECURITY INTRUSION ("Vulnerability Issues"). RENESAS ELECTRONICS DISCLAIMS ANY AND ALL RESPONSIBILITY OR LIABILITY ARISING FROM OR RELATED TO ANY VULNERABILITY ISSUES. FURTHERMORE, TO THE EXTENT PERMITTED BY APPLICABLE LAW, RENESAS ELECTRONICS DISCLAIMS ANY AND ALL WARRANTIES, EXPRESS OR IMPLIED, WITH RESPECT TO THIS DOCUMENT AND ANY RELATED OR ACCOMPANYING SOFTWARE OR HARDWARE, INCLUDING BUT NOT LIMITED TO THE IMPLIED WARRANTIES OF MERCHANTABILITY, OR FITNESS FOR A PARTICULAR PURPOSE.
- 8. When using Renesas Electronics products, refer to the latest product information (data sheets, user's manuals, application notes, "General Notes for Handling and Using Semiconductor Devices" in the reliability handbook, etc.), and ensure that usage conditions are within the ranges specified by Renesas Electronics with respect to maximum ratings, operating power supply voltage range, heat dissipation characteristics, installation, etc. Renesas Electronics disclaims any and all liability for any malfunctions, failure or accident arising out of the use of Renesas Electronics products outside of such specified ranges.
- 9. Although Renesas Electronics endeavors to improve the quality and reliability of Renesas Electronics products, semiconductor products have specific characteristics, such as the occurrence of failure at a certain rate and malfunctions under certain use conditions. Unless designated as a high reliability product or a product for harsh environments in a Renesas Electronics data sheet or other Renesas Electronics document, Renesas Electronics products are not subject to radiation resistance design. You are responsible for implementing safety measures to guard against the possibility of bodily injury, injury or damage caused by fire, and/or danger to the public in the event of a failure or malfunction of Renesas Electronics products, such as safety design for hardware and software, including but not limited to redundancy, fire control and malfunction prevention, appropriate treatment for aging degradation or any other appropriate measures. Because the evaluation of microcomputer software alone is very difficult and impractical, you are responsible for evaluating the safety of the final products or systems manufactured by you.
- 10. Please contact a Renesas Electronics sales office for details as to environmental matters such as the environmental compatibility of each Renesas Electronics product. You are responsible for carefully and sufficiently investigating applicable laws and regulations that regulate the inclusion or use of controlled substances, including without limitation, the EU RoHS Directive, and using Renesas Electronics products in compliance with all these applicable laws and regulations. Renesas Electronics disclaims any and all liability for damages or losses occurring as a result of your noncompliance with applicable laws and regulations.
- 11. Renesas Electronics products and technologies shall not be used for or incorporated into any products or systems whose manufacture, use, or sale is prohibited under any applicable domestic or foreign laws or regulations. You shall comply with any applicable export control laws and regulations promulgated and administered by the governments of any countries asserting jurisdiction over the parties or transactions.
- 12. It is the responsibility of the buyer or distributor of Renesas Electronics products, or any other party who distributes, disposes of, or otherwise sells or transfers the product to a third party, to notify such third party in advance of the contents and conditions set forth in this document.
- This document shall not be reprinted, reproduced or duplicated in any form, in whole or in part, without prior written consent of Renesas Electronics.
   Please contact a Renesas Electronics sales office if you have any questions regarding the information contained in this document or Renesas
- Electronics products.
- (Note1) "Renesas Electronics" as used in this document means Renesas Electronics Corporation and also includes its directly or indirectly controlled subsidiaries.

(Note2) "Renesas Electronics product(s)" means any product developed or manufactured by or for Renesas Electronics.

(Rev.5.0-1 October 2020)

# **Corporate Headquarters**

TOYOSU FORESIA, 3-2-24 Toyosu, Koto-ku, Tokyo 135-0061, Japan

www.renesas.com

## Trademarks

Renesas and the Renesas logo are trademarks of Renesas Electronics Corporation. All trademarks and registered trademarks are the property of their respective owners.

# Contact information

For further information on a product, technology, the most up-to-date version of a document, or your nearest sales office, please visit: <a href="http://www.renesas.com/contact/">www.renesas.com/contact/</a>.